# **Request a COVID-19 lab test**

## 1 Login to the federal public service

- 1. Go to <u>https://covid19taskforce.sciensano.be/</u> cyberlab/Login.jsp
- 2. Enter your login name and password
- 3. Click Login
- 4. Enter the code that was sent to you by SMS
- 5. Click Enter

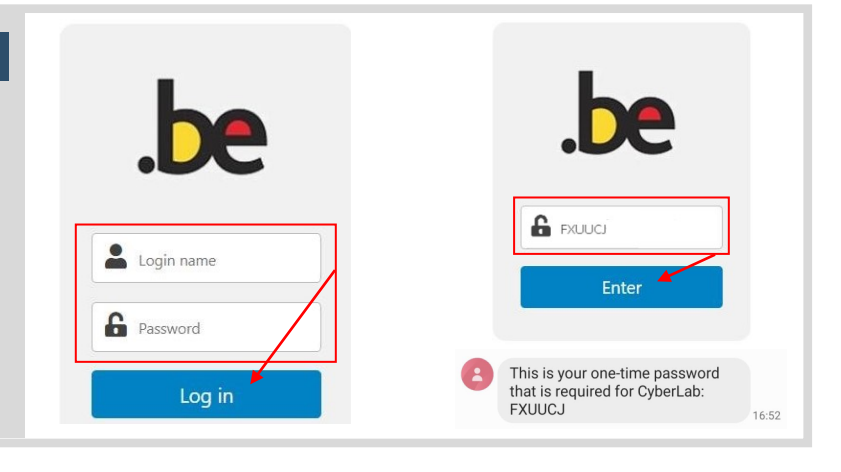

### 2 Lookup your patient

- Enter the patient's Rijksregisternummer / Numéro de Registre National (RRN/NRN)
- 2. Click Search
- 3. Click the patient in the list

# Results via order PATENTS- ORDERENTRY Omegraphic paronisters BUNNINN Image: Concent of the second second

### 3 Enter barcode of patient sample

- Scan / type barcode of patient sample Make sure the sample barcode is correct ! The format must be "CV-exact numeric code" !
- 2. Verify that the **Issuer** and **Requesting location** are correctly set.
- 3. Click Continue

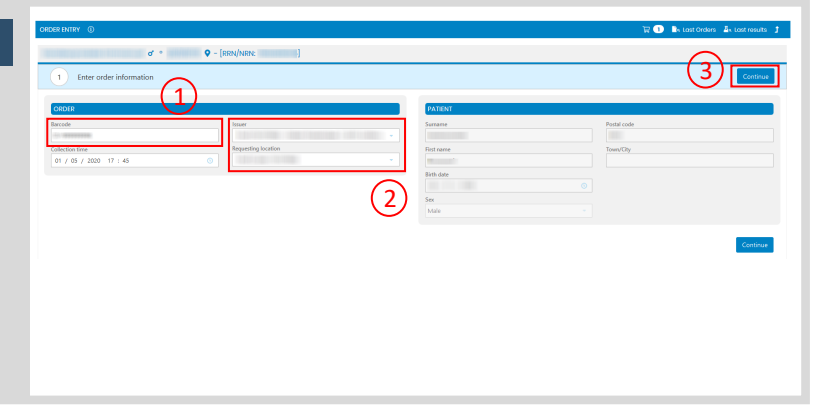

### Test selection

- 1. The COVID-19 PCR test is auto-selected
- 2. Click Continue

| ORDER ENTRY ①           | 🛱 🕕 🖺 Last Orders 🛛 Last results 🕇 |
|-------------------------|------------------------------------|
| o* ∘ 🔍 – [RRN/NRN: ]    |                                    |
| Enter order information | •                                  |
| 2 Choose requestables   | Continue                           |
| SARS-CoV-2              | (2)                                |
| SARS-CoV-2              | <b>C</b>                           |
| COVID-19 PCR ®          |                                    |
| (1)                     | Continue                           |
|                         |                                    |

# **Request a COVID-19 lab test**

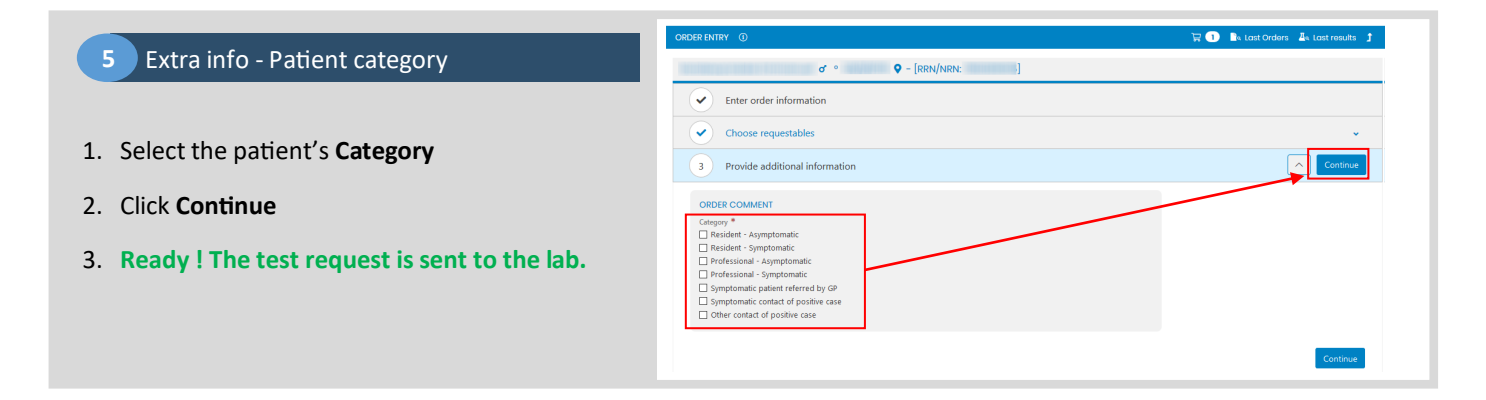

📲 Order entry

4

### 6 Enter a new test request

- 1. Click Order entry in the upper menu
- 2. See **Step 2** on how to request the COVID-19 test for another patient

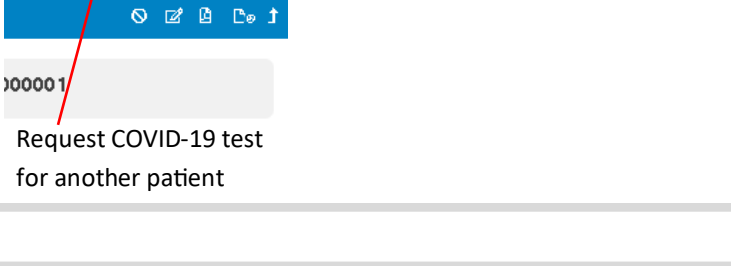

### 7 Overview of all test requests

Doctors can view an overview all test requests:

- 1. In the upper menu, click **Results via order**
- 2. To view all your patients, click Search
- 3. The list shows **all your patients** for which the COVID-19 test has been requested.

This allows to **verify** if the COVID-19 test has been requested for all of your patients.

For more info on viewing the test results, please read the document View COVID-19 lab test result

| der<br>ler code<br>n. priority<br>Routine<br>tus<br>Itial | ASAP Preoperative<br>- Discontinu                                                                                                    | STAT       | Fittering       Only flagged orders       COVID-19 positive       New to all       Fitter by       None     Platform | Discipline                                                                     |        | Demographic paran<br>serview                                                                               | 1eters                                                      |   |   |
|-----------------------------------------------------------|----------------------------------------------------------------------------------------------------|------------|----------------------------------------------------------------------------------------------------|--------------------------------------------------------------------------------|--------|----------------------------------------------------------------------------------------------------|-------------------------------------------------------------|---|---|
| B<br>By colle<br>Today                                    | ection time By last r<br>Last X hour(s) Last X day(s)                                                                                      | eport time |                                                                                                    |                                                                                |        |                                                                                                    |                                                             |   |   |
| limit                                                     |                                                                                                    |            |                                                                                                    |                                                                                |        |                                                                                                    |                                                             |   |   |
|                                                           | Sample collection time =<br>00/04/2020 0842<br>00/04/2020 0840<br>00/04/2020 0840<br>00/04/2020 0840<br>00/04/2020 0849<br>00/04/2020 0849 | Patient    | Birth date                                                                                                    | Code<br>CV-00000355<br>CV-00004520<br>CV-0000368<br>CV-00004512<br>CV-00005385 | issuer | Last report time<br>10,04,200 1820<br>11,04,200 1940<br>10,04,200 1830<br>10,04,200 1830<br>10,04,200 1830 | Status<br>Initial<br>Final<br>Initial<br>Initial<br>Initial | 3 | • |